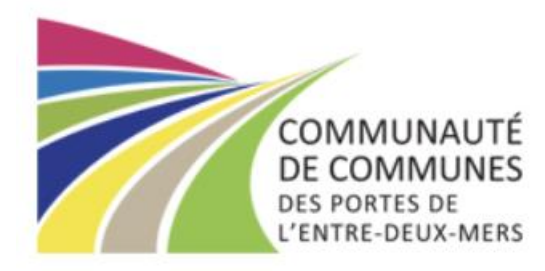

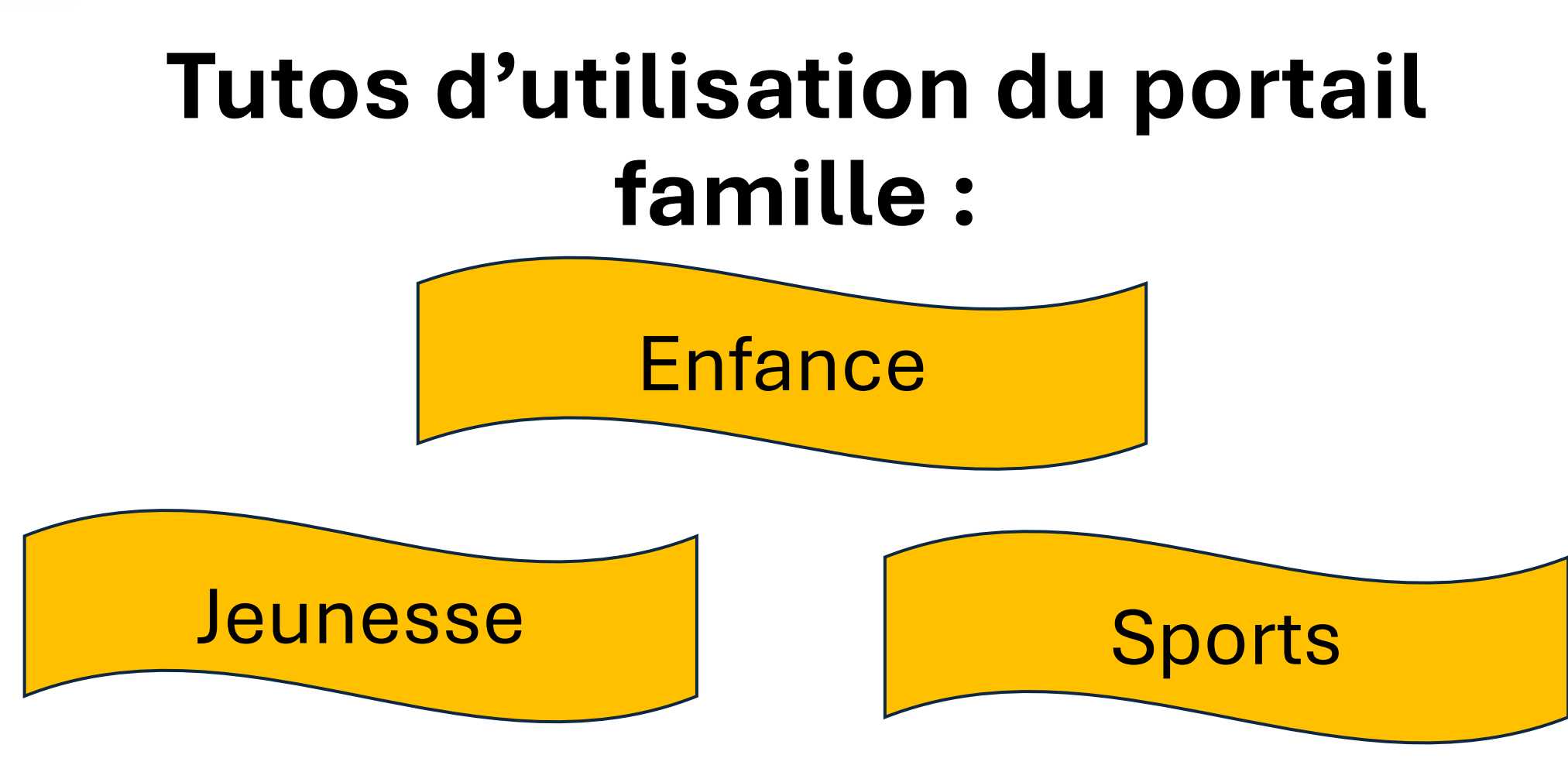

### SOMMAIRE

(Cliquez sur le tuto souhaité)

| <u>Création mon dossier</u> :                              | Page 3        |
|------------------------------------------------------------|---------------|
| Première connexion / Mot de passe oublié :                 | Page 4        |
| Page d'accueil de votre portail famille :                  | Page 5        |
| Accéder aux réservations :                                 | Pages 6 à 8   |
| Service Enfance : Réservation des APS Matin et/ou Soir     | Page 9        |
| <u>Service Enfance : Réservation mercredis :</u>           | Page 10       |
| Service Enfance-Sports - Jeunesse : Réservation vacances : | Page 11       |
| Légendes des réservations :                                | Page 12       |
| <u>Visualiser toutes vos réservations :</u>                | Page 13       |
| Je veux réserver mais ça ne fonctionne pas :               | Pages 14 à 15 |
| <u>Comment transmettre un document :</u>                   | Pages 16 à 17 |
| Signaler l'absence de mon enfant :                         | Page 18       |
| <u>Consulter les tarifs</u> :                              | Page 19       |
| <u>Consulter mes factures</u> :                            | Page 20       |
| Passer au prélèvement automatique :                        | Pages 21 à 22 |
| Mettre à jour mon dossier :                                | Page 23       |
| Nous contacter:                                            | Page 24       |

### Création de votre dossier

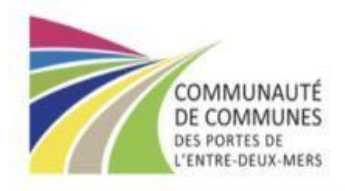

#### Bienvenue sur le Portail Famille

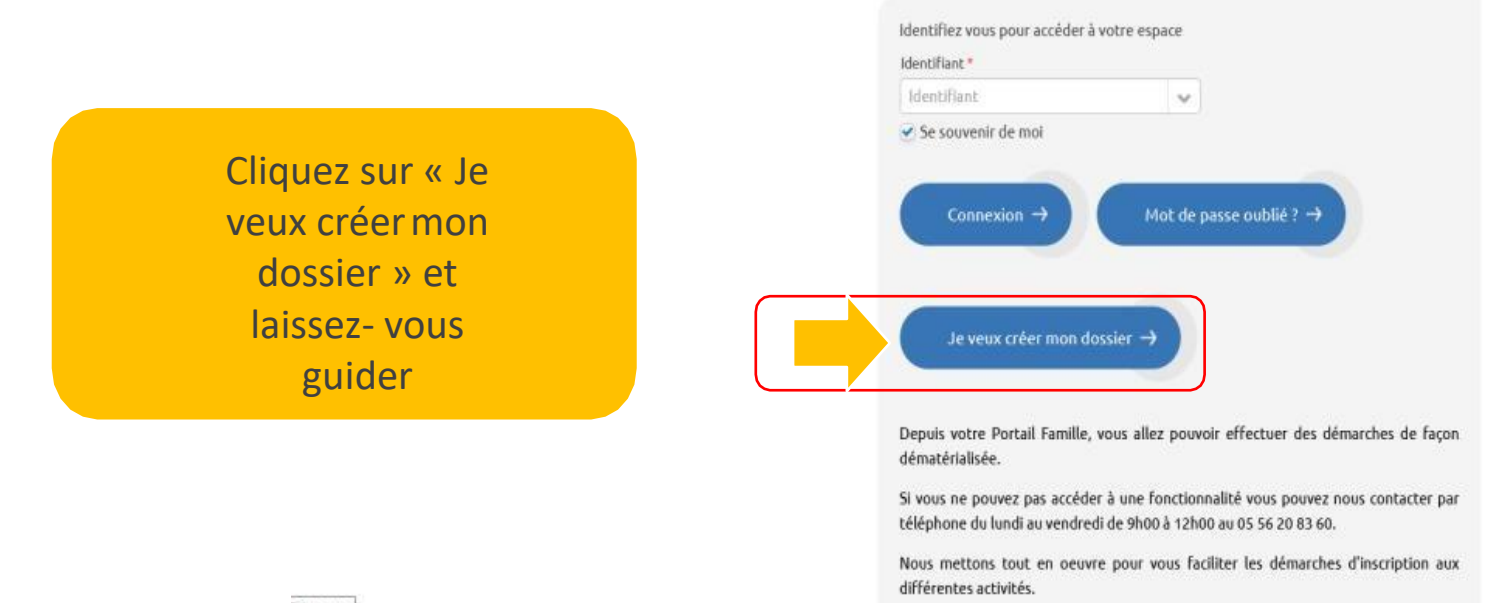

### Première connexion, mot de passe oublié

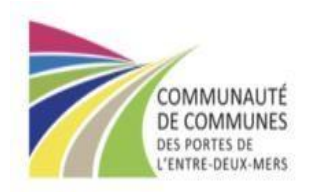

Bienvenue sur le Portail Famille

Nous allons vous envoyer un nouveau mot de passe sur votre boite email que vous pourrez changer dès votre première connexion au nouvel espace famille.

| lentifiant              | ~                       |
|-------------------------|-------------------------|
| Se souvenir de moi      |                         |
| -                       |                         |
| Connexion $\rightarrow$ | Mot de passe oublié ? → |
|                         | <u> </u>                |
|                         |                         |

Depuis votre Portail Famille, vous allez pouvoir effectuer des démarches de façon dématérialisée.

Si vous ne pouvez pas accéder à une fonctionnalité vous pouvez nous contacter par téléphone du lundi au vendredi de 9h00 à 12h00 au 05 56 20 83 60.

Nous mettons tout en oeuvre pour vous faciliter les démarches d'inscription aux différentes activités. Saisissez votre email puis cliquez sur le bouton « Mot de passe oublié »

### Page d'accueil de votre portail famille

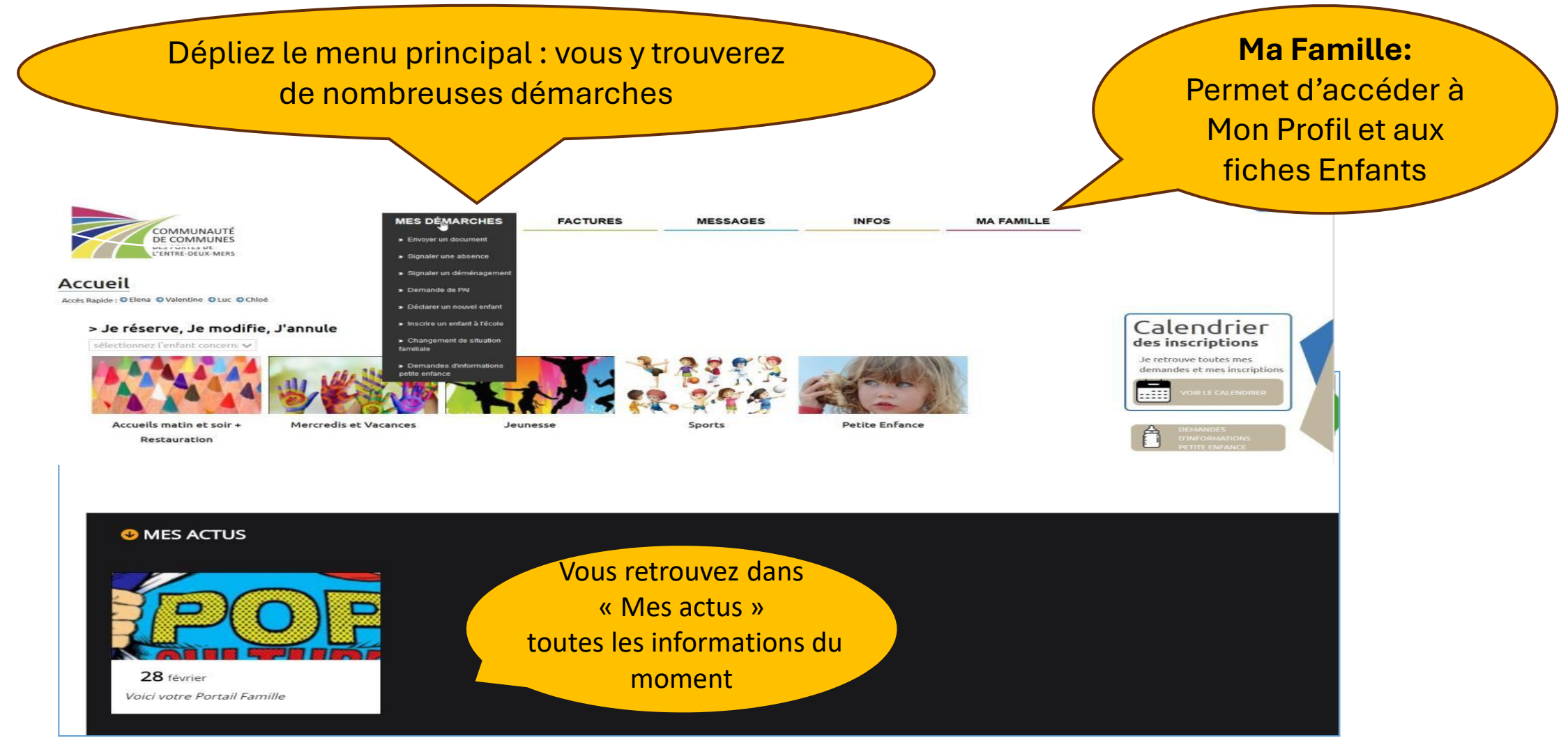

### Accéder aux réservations

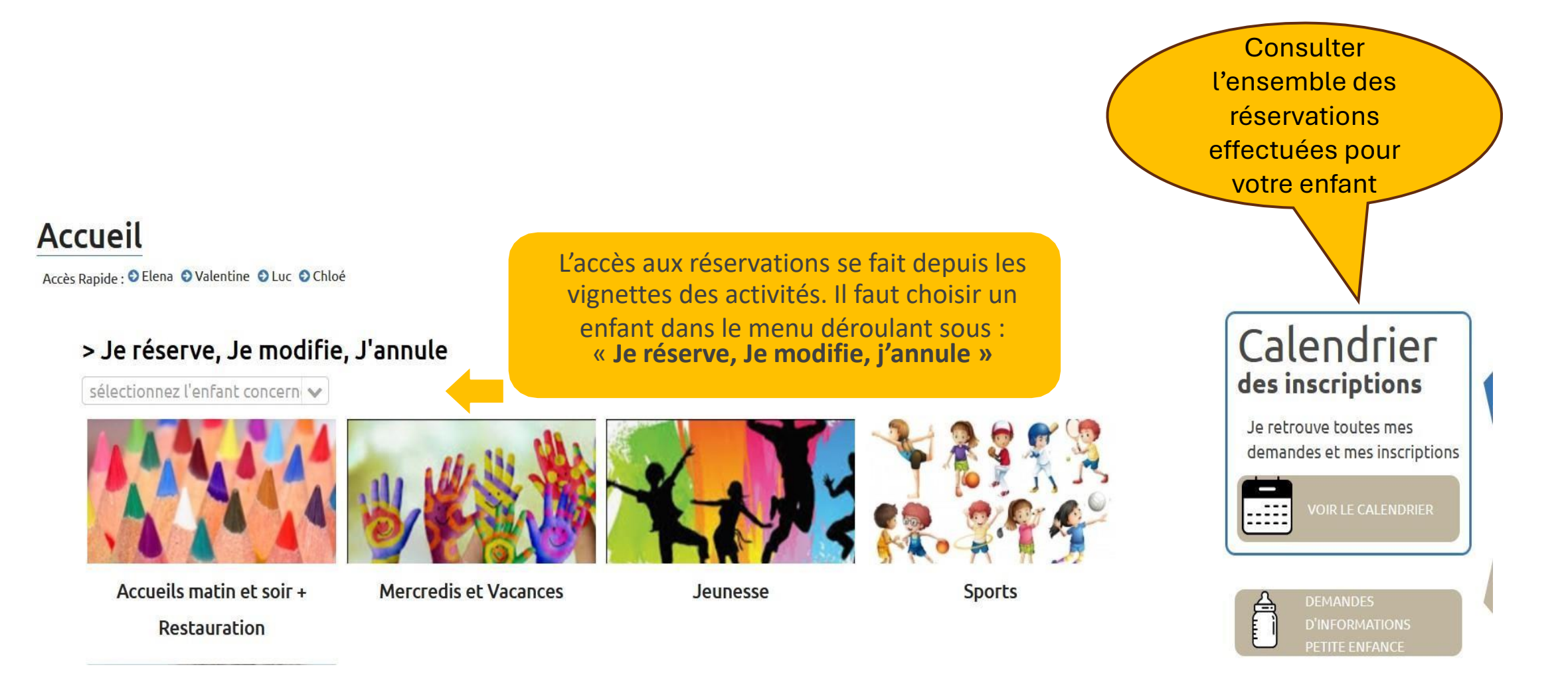

# Accéder aux réservations sélectionnez votre enfant

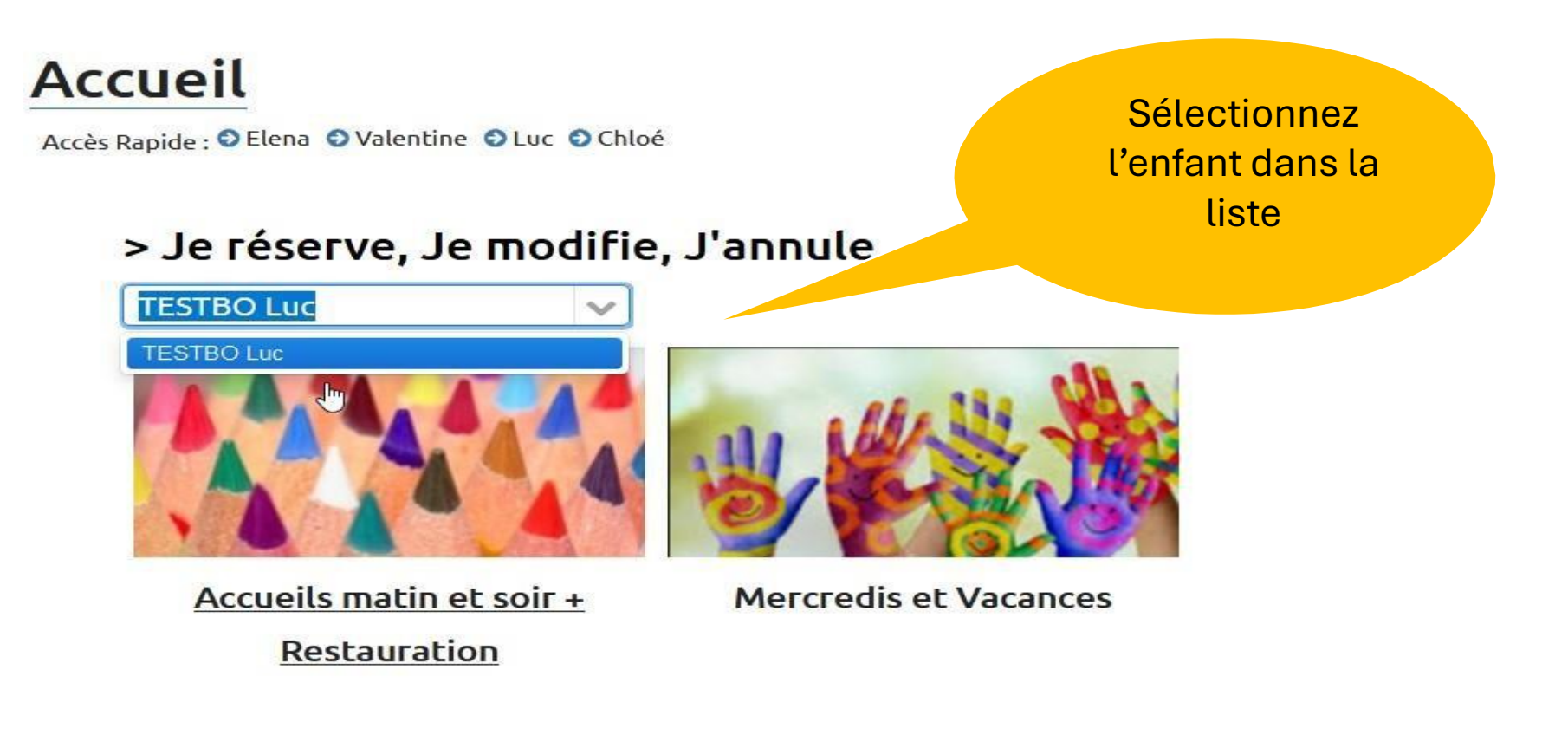

# Choisir l'activité et réserver les jours souhaités

**Choisissez l'activité** 

souhaitée (mercredi, vacances, jeunesse, sports...)

#### Accueil

Accès Rapide : 🛇 Elena 💿 Valentine 🕤 Luc 💿 Chloé

#### > Je réserve, Je modifie, J'annule

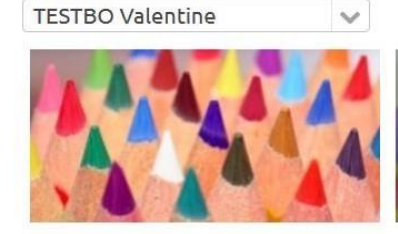

Mercredis et Vacances

Accueils matin et soir + Restauration

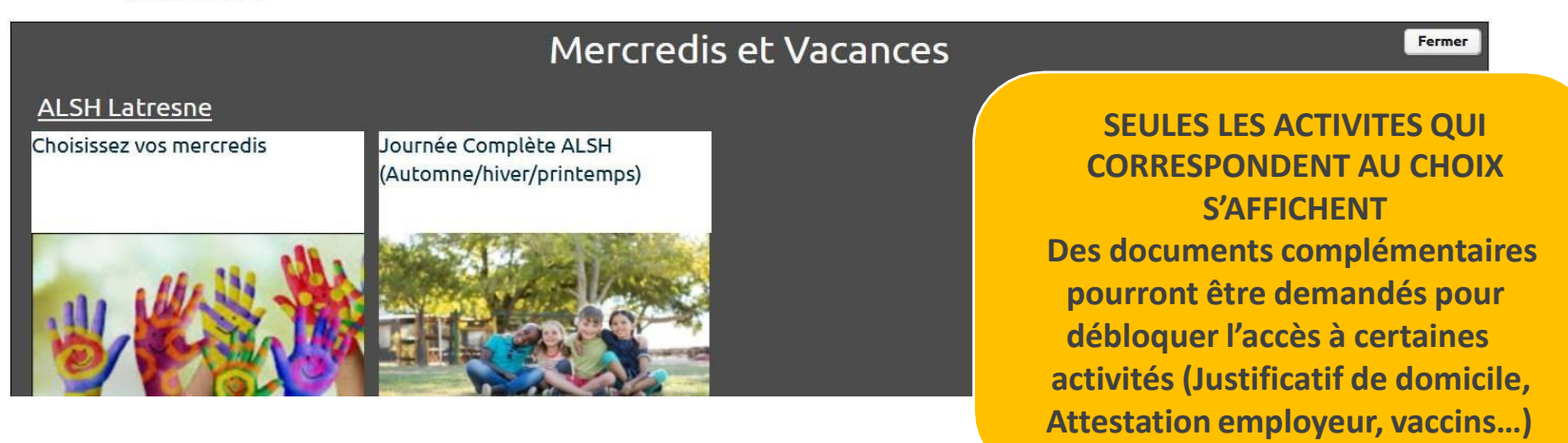

Mercredis et Vacances

### **ENFANCE : Pour les Accueils Matin-Soir**

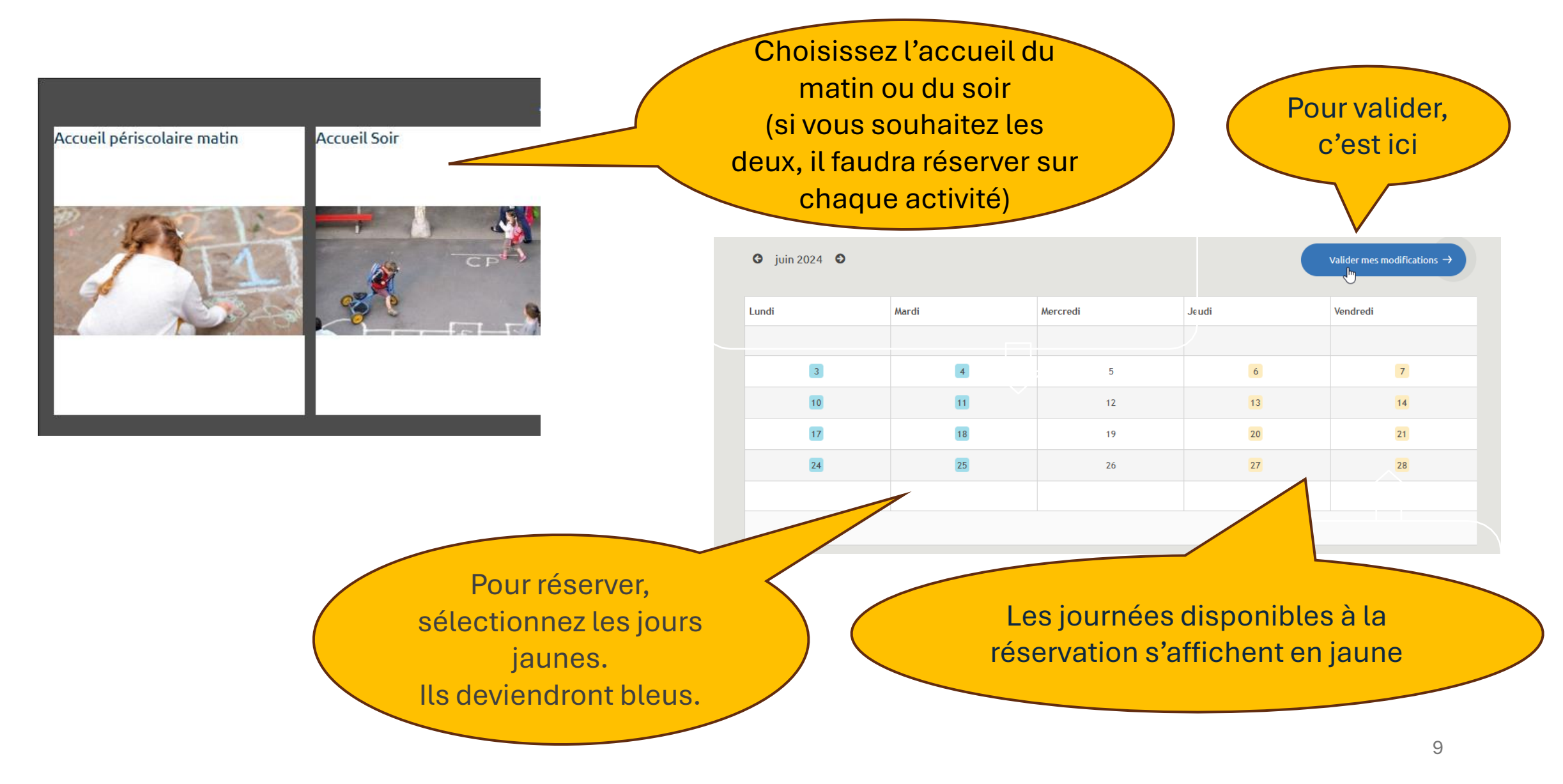

## ENFANCE : Pour les MERCREDIS : 3 possibilités =1choix possible

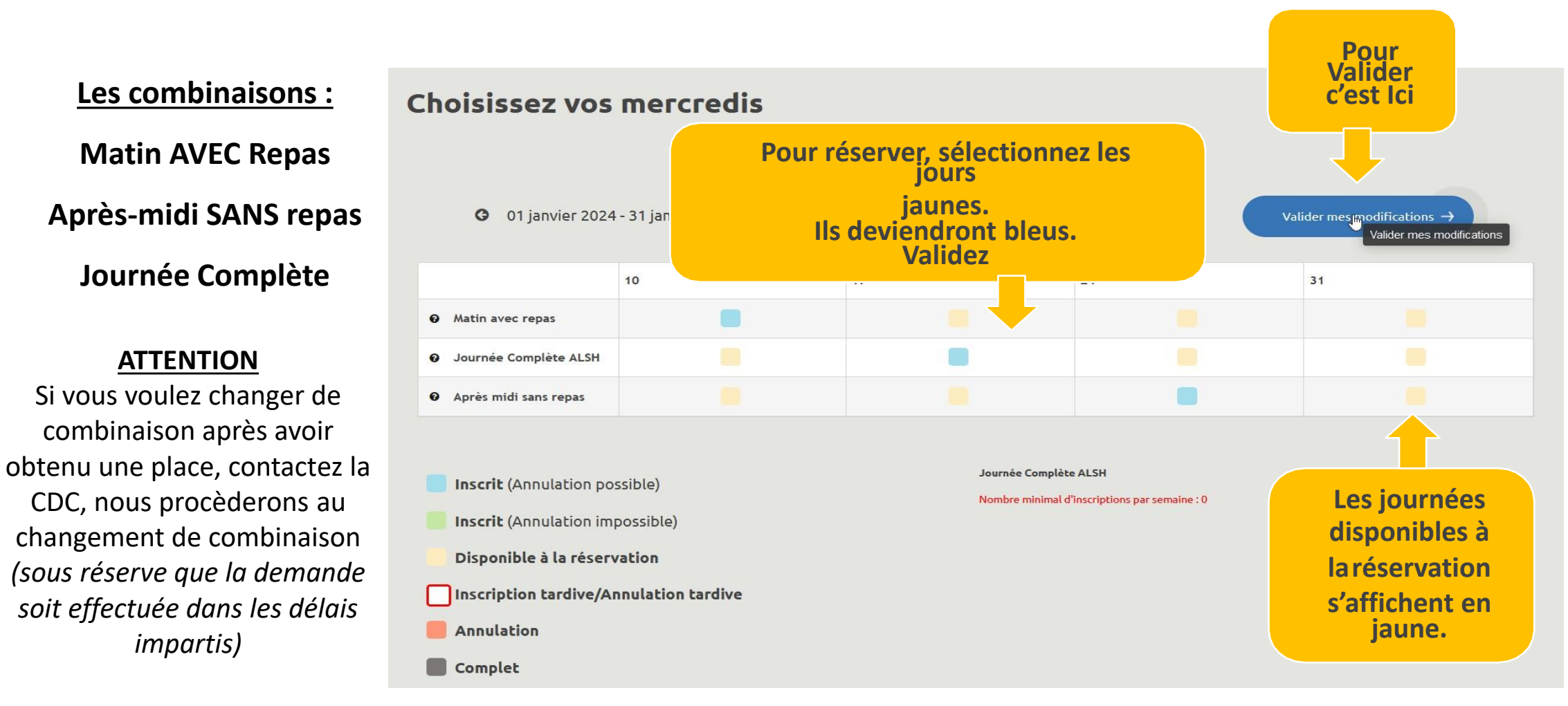

## Pour les VACANCES : Réservation à la journée uniquement

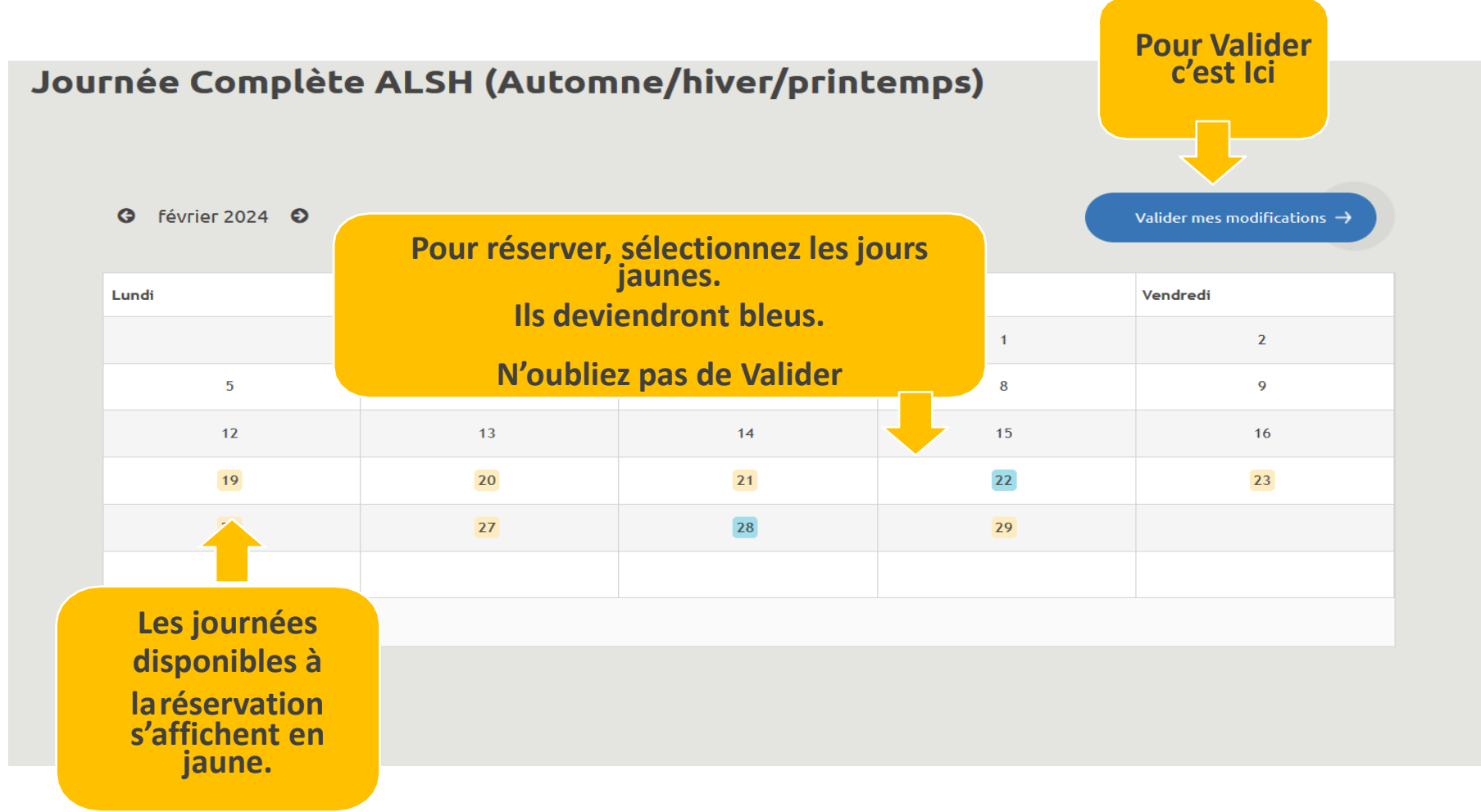

### Signification de la légende

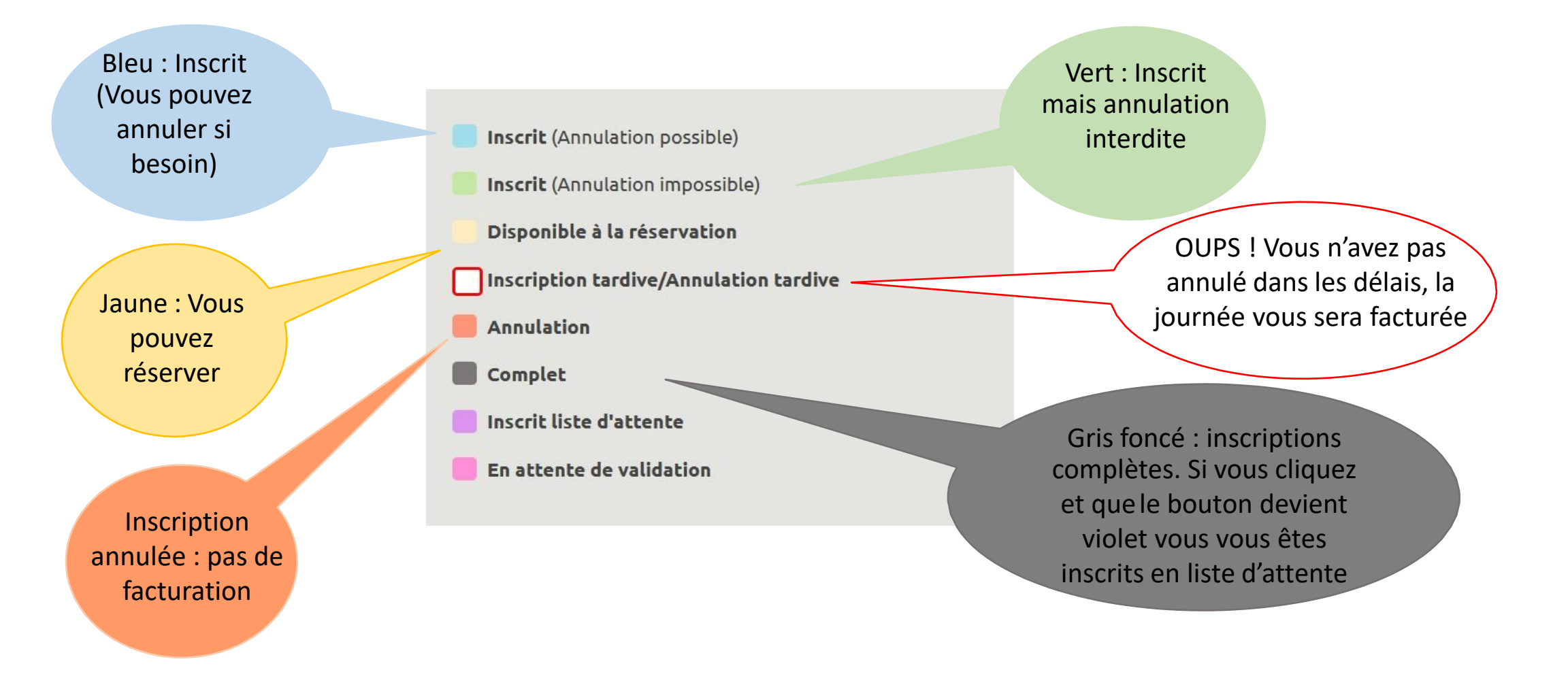

### Visualiser toutes mes réservations

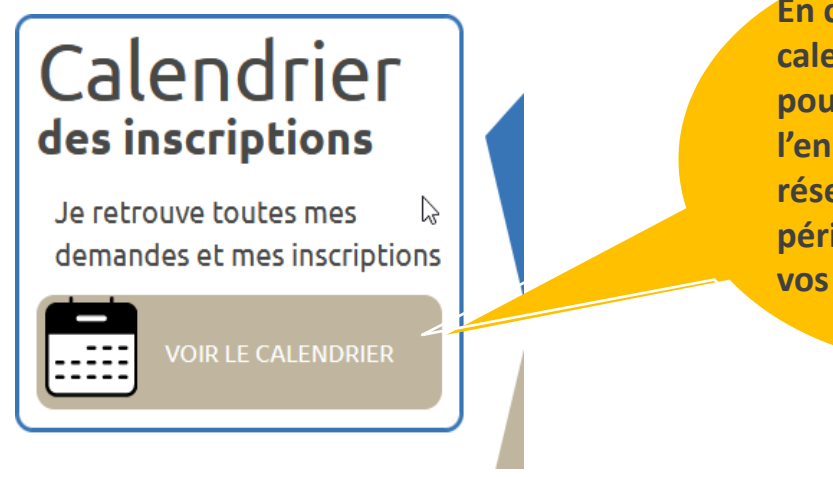

En cliquant sur « voir le calendrier », vous pouvez visualiser l'ensemble des activités réservées sur une période pour chacun de vos enfants

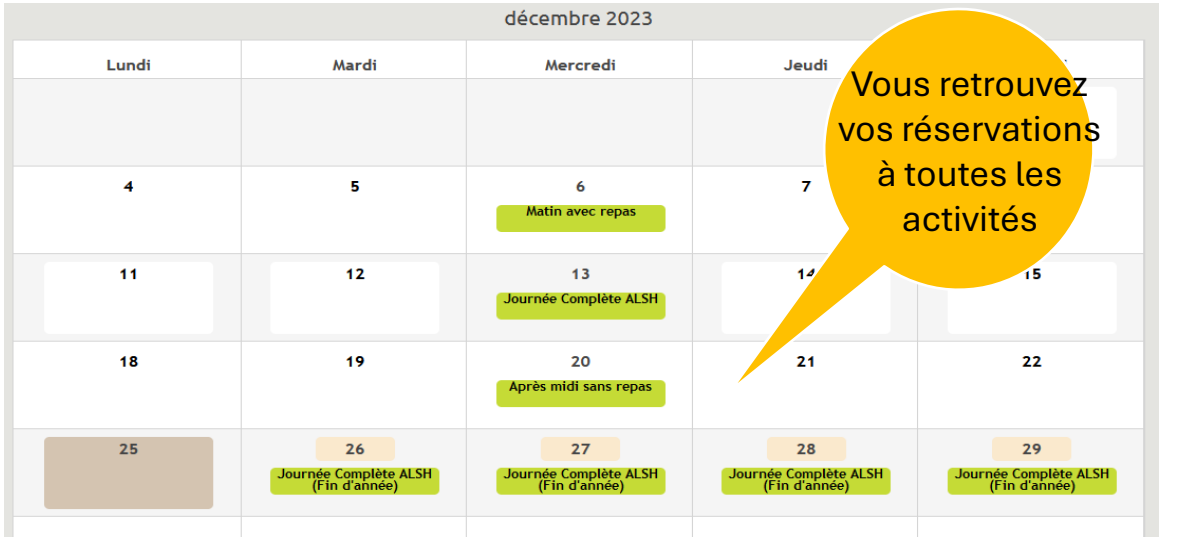

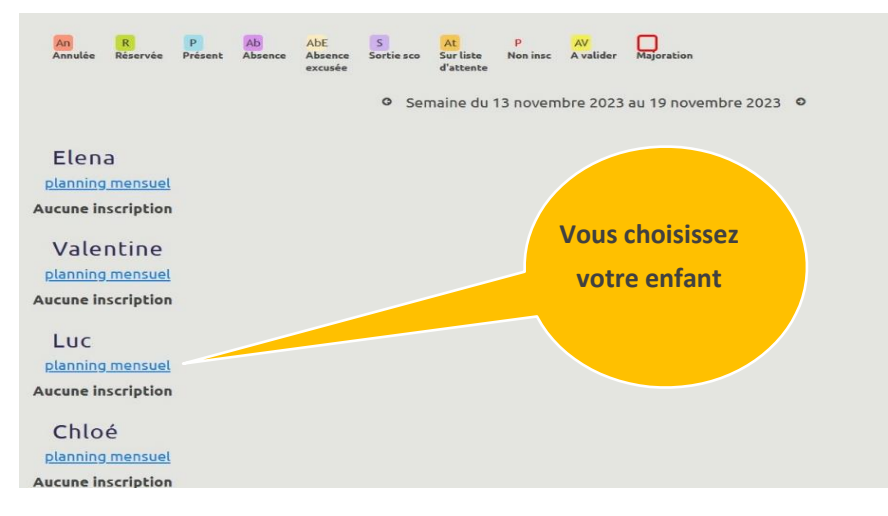

Pour toutes informations complémentaires, n'hésitez pas à nous contacter via l'onglet « MESSAGES » puis « Messagerie » ou par téléphone aux horaires d'ouverture

### Je veux réserver mais ça ne fonctionne pas

#### Cas N°1 : des documents doivent être transmis et validés.

Vous avez une alerte (bandeau rouge) : Cliquez pour voir les documents manquants

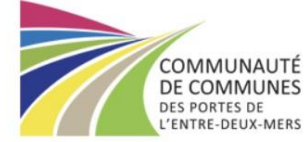

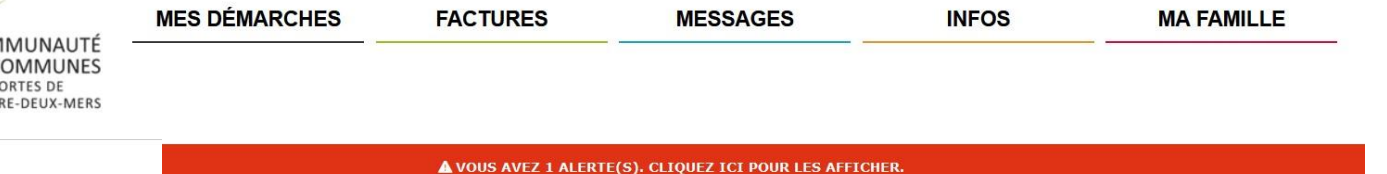

#### > Je réserve, Je modifie, J'annule

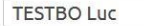

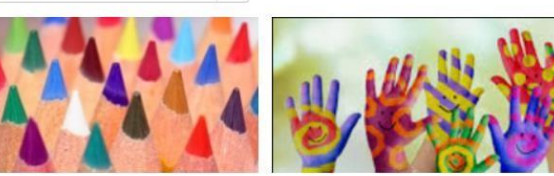

 $\sim$ 

Accueils matin et soir + Restauration Mercredis et Vacances

Mercredis et Vacances

ALSH Latresne

Choisissez vos mercredis

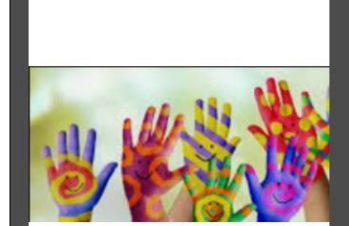

Vérifiez qu'un document n'est pas demandé pour l'inscription. Les documents sont valables un 1 an :

#### **POUR TRANSMETTRE UN DOCUMENT :**

Rendez-vous dans le menu « Mes démarches », « envoyer un document ».

**ATTENTION** : Veillez à bien choisir si le document est pour la famille ou l'enfant et à choisir le bon intitulé dans le menu déroulant.

### Je veux réserver mais ça ne fonctionne pas

Cas N°2 l'activité n'apparait pas quand je sélectionne mon enfant

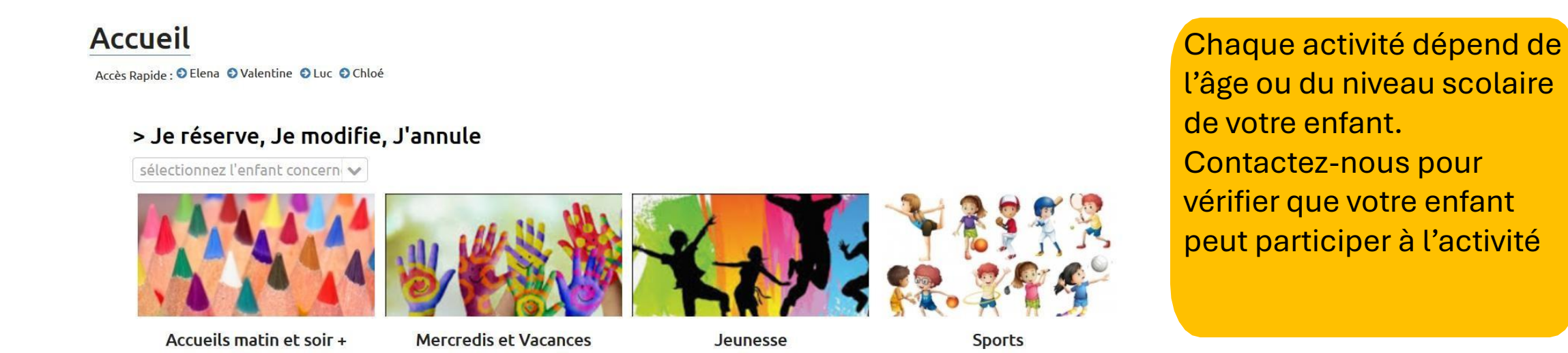

### Comment transmettre un document

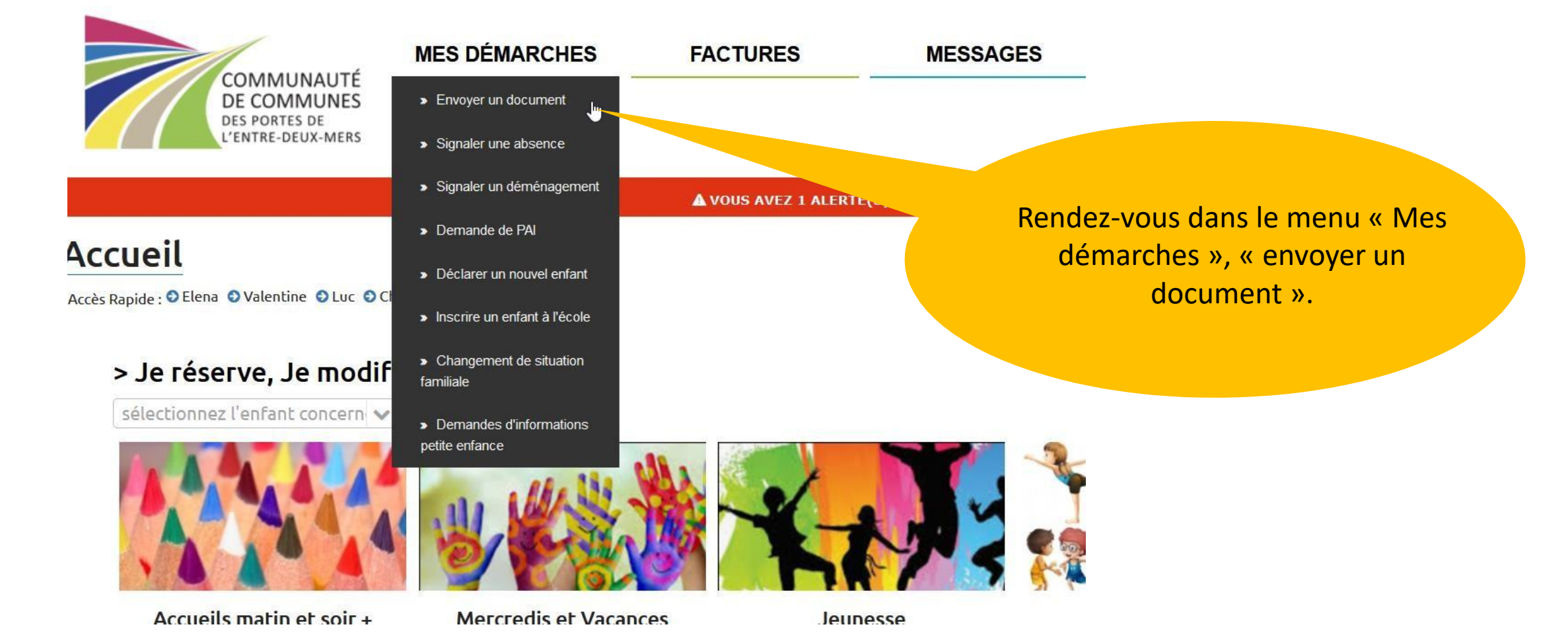

### Comment transmettre un document (suite)

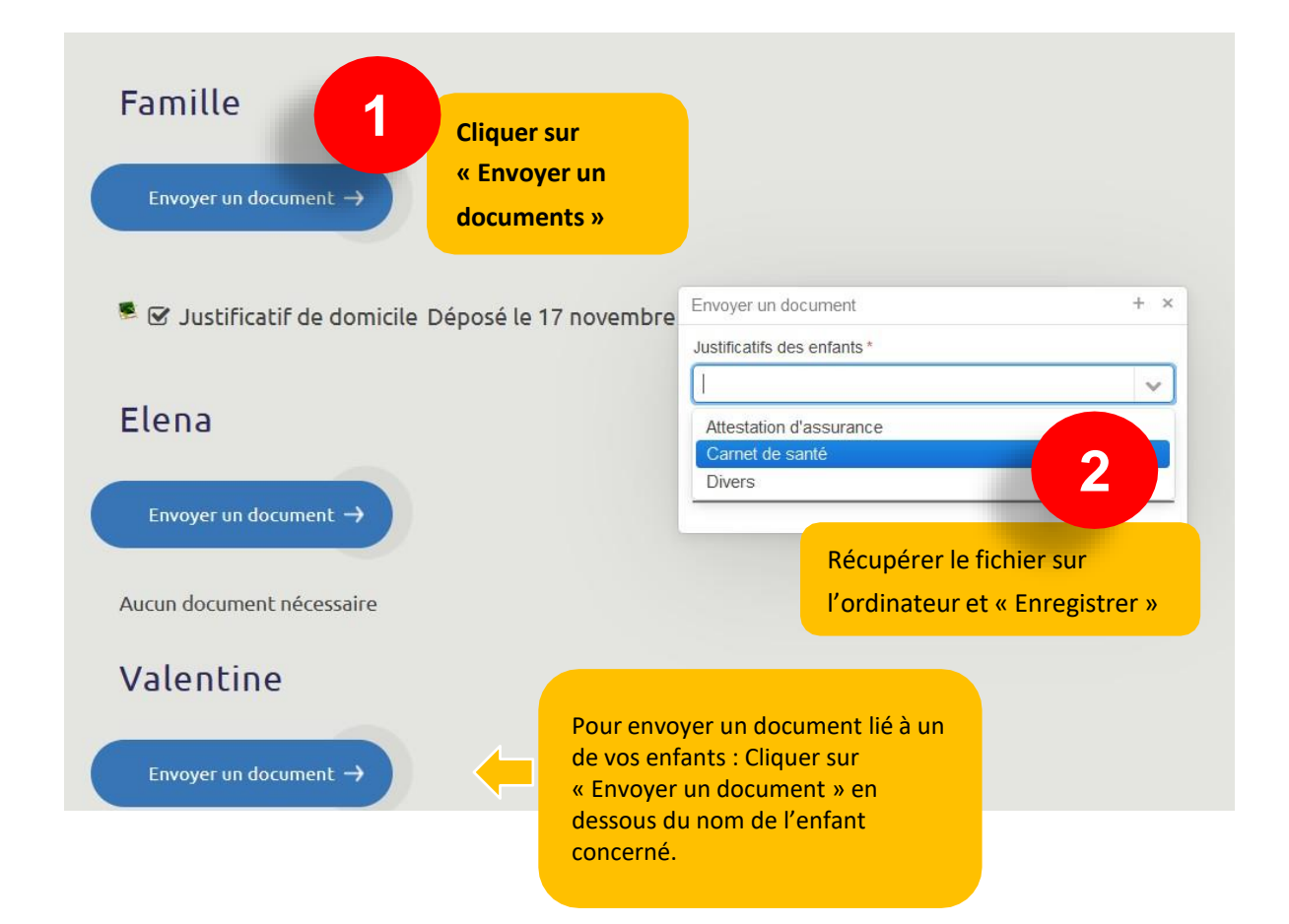

#### **ATTENTION**:

Veillez à bien choisir le destinataire du document :

- La famille
- L'enfant

Veillez à bien choisir l'intitulé du document

LES DOCUMENTS NE SONT PAS ACCEPTES PAR MAIL

### Signaler l'absence de mon enfant

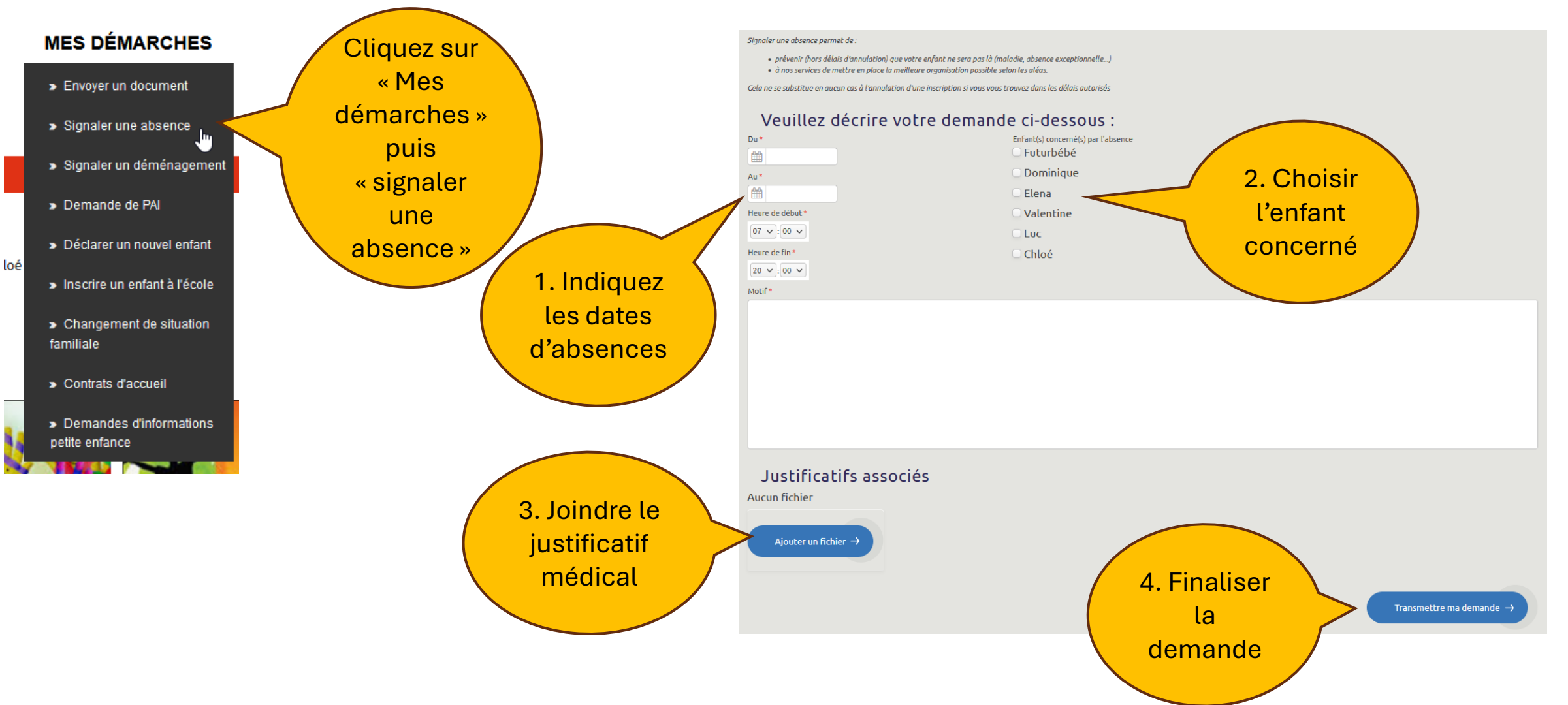

### Consulter les tarifs

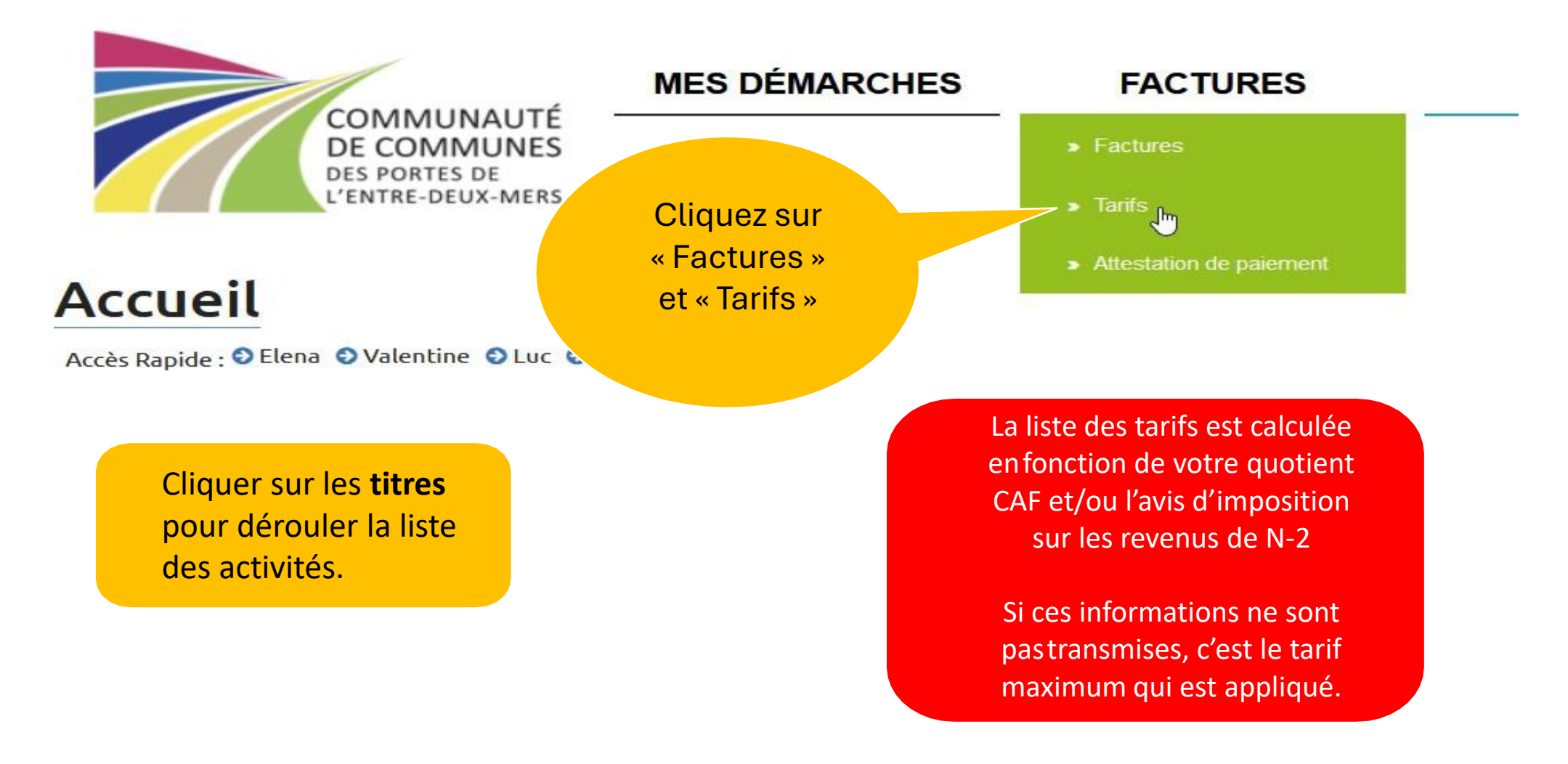

### **Consulter mes factures**

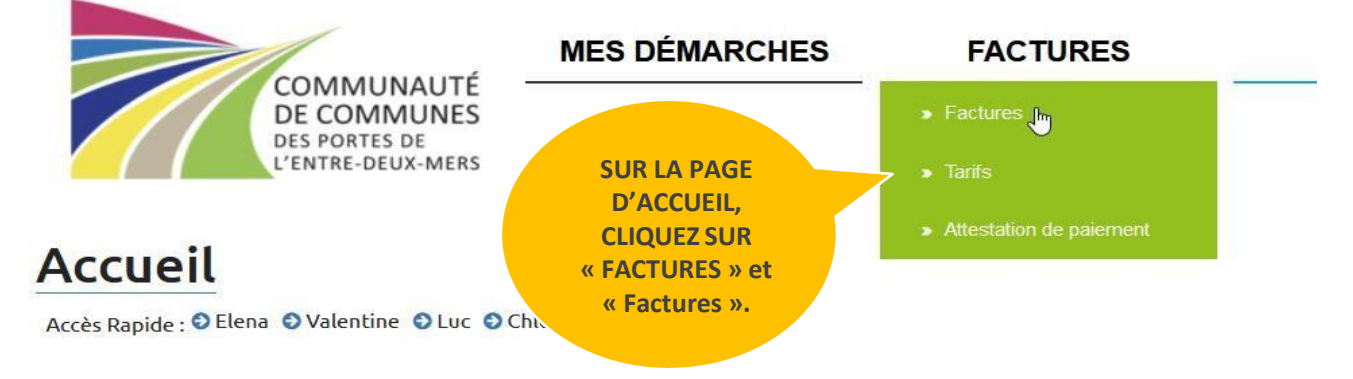

#### > Je réserve, Je modifie, J'annule

sélectionnez l'enfant concern 🗸

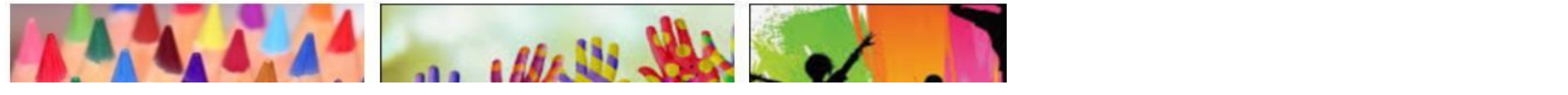

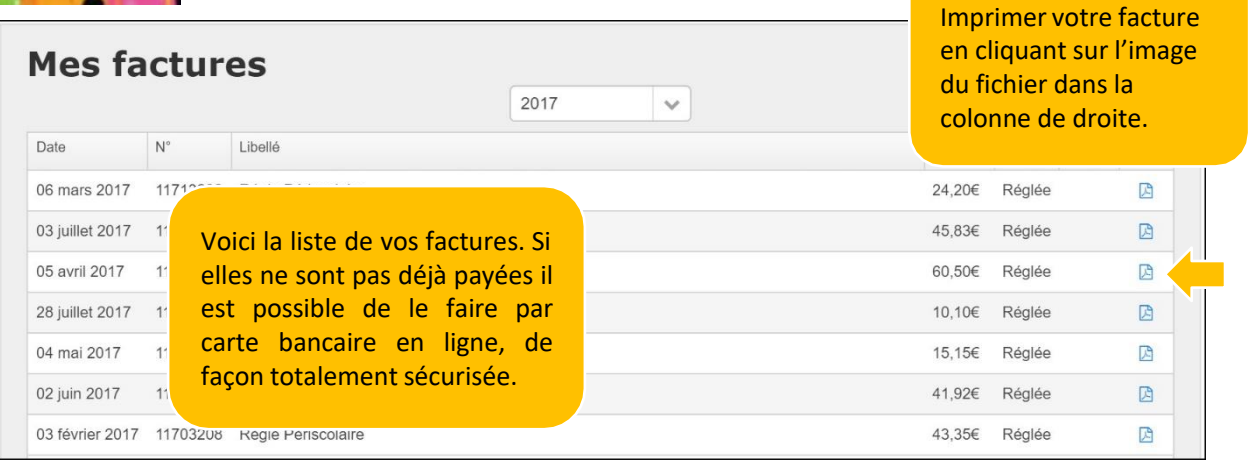

### Passer au prélèvement automatique

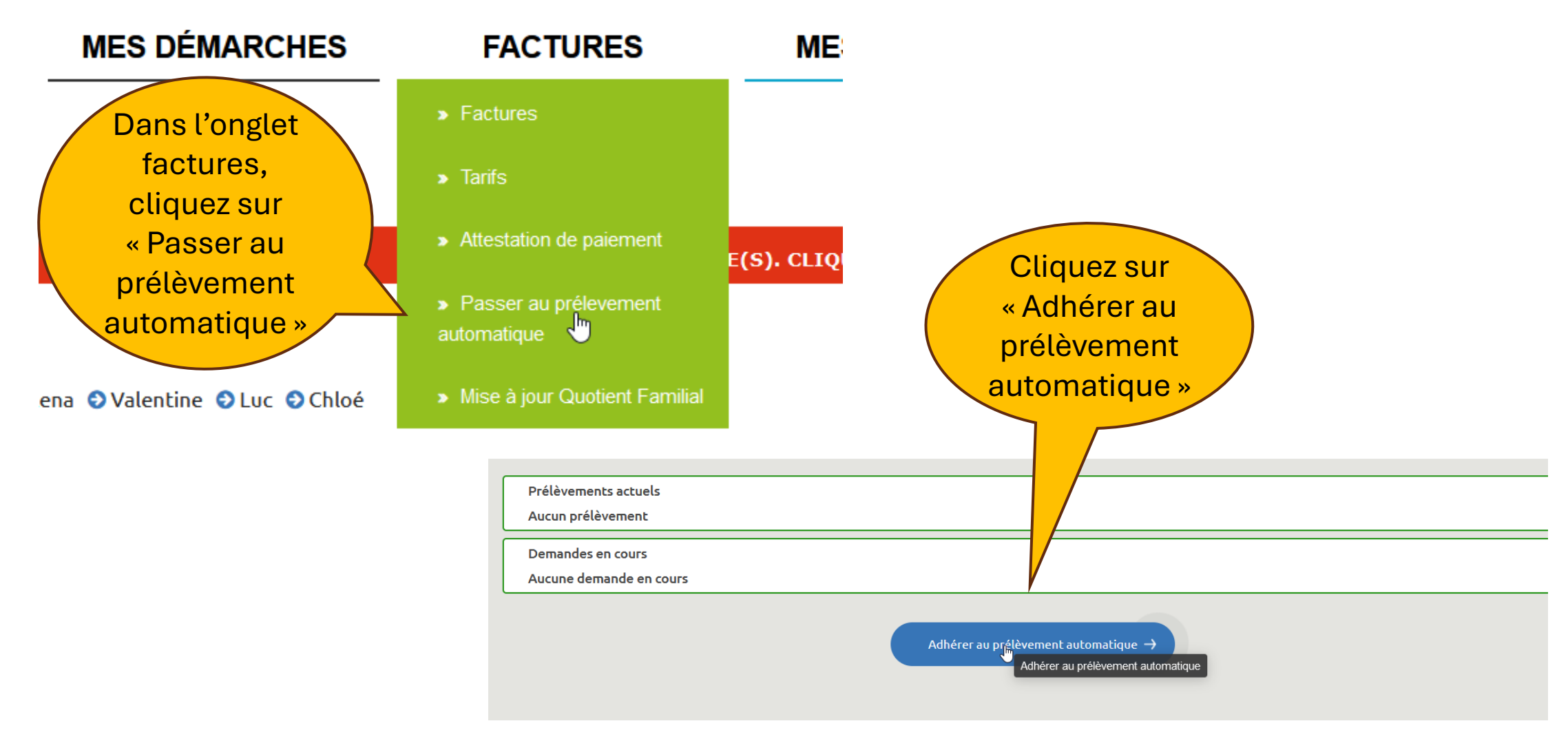

### Passer au prélèvement automatique (suite)

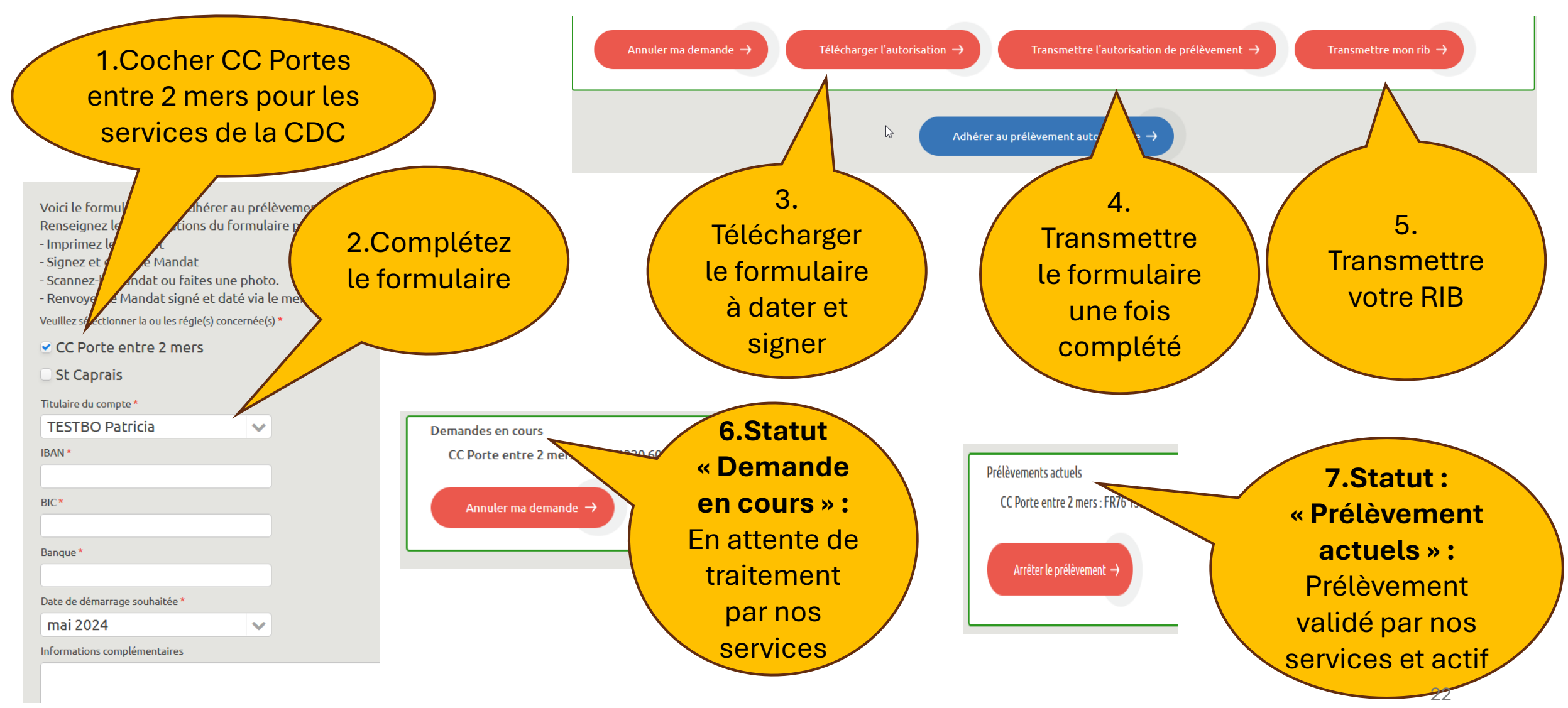

# Mettre à jour mon dossier : obligatoire pour chaque rentrée scolaire

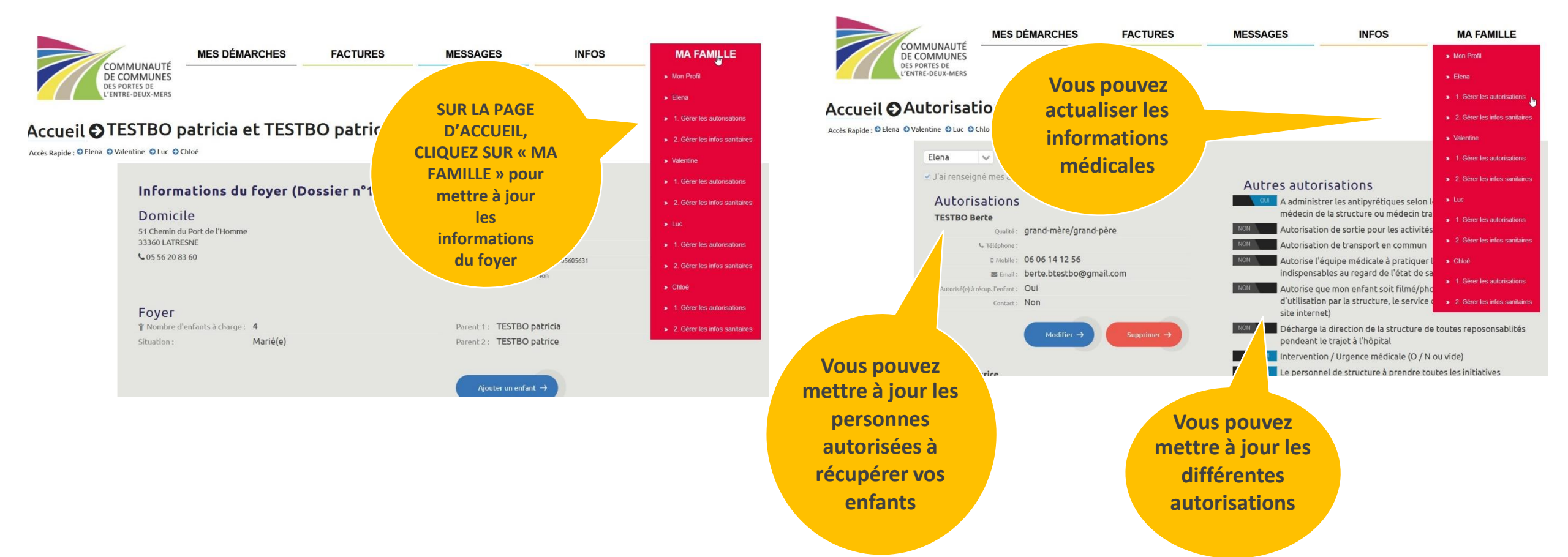

### Nous contacter

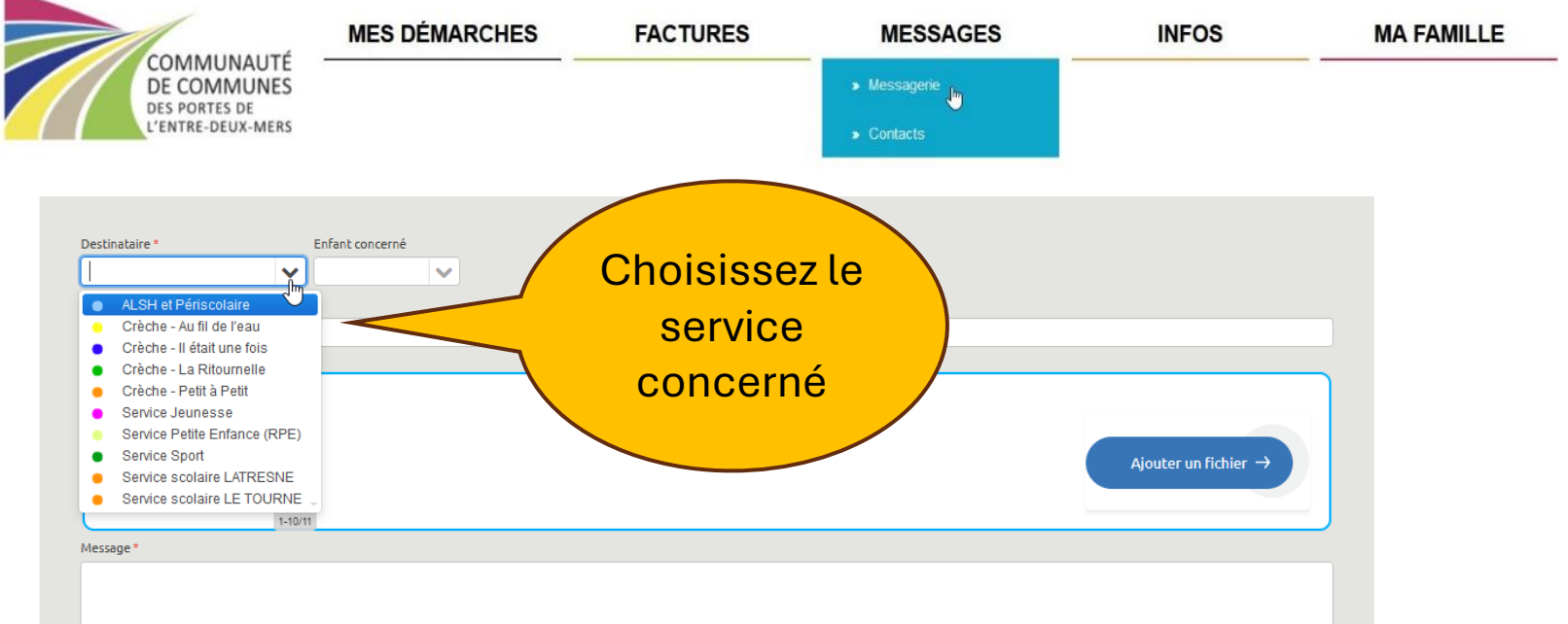

Vous disposez d'une messagerie personnelle pour échanger avecles différents services de la Communauté de Communes. Vous gardez ainsi tous les historiques de nos échanges.

**Dans la rubrique « Messages » / « contacts »**, vous retrouvez l'ensemble de nos services et structures:

- Téléphone
- Mail
- Adresse